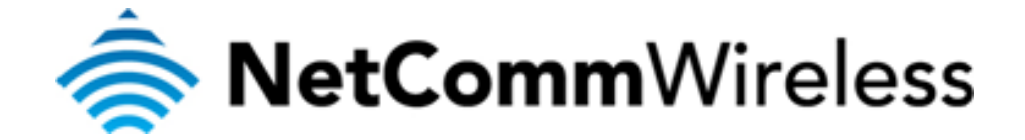

## NF3ADV VoIP Setup Guide

## **Configuring your NF3ADV for Engin VoIP**

The following steps will take you through the process of setting up your VoIP connection.

## Step 1: Checking Computer Network Settings:

You will need to connect your computer directly to your VoIP device (modem or ATA) and set the network connection on your computer to obtain an IP address automatically. Please follow the instructions appropriate for your operating system below:

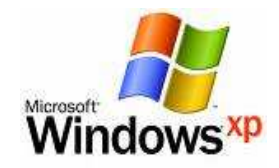

Below are the instructions for setting Windows XP to obtain an IP address automatically for your ethernet connection:

- 1. Click on the Start Menu, and go to "Control Panel".
- Click on "Network Connections". (If you only see "Network and Internet Connections", open that first, and then click on "Network Connections".)
- 3. Right click on "Local Area Connection" and select "Properties".
- 4. Double-click on "Internet Protocol".
- 5. Select "Obtain an IP address automatically", and "Obtain DNS server address automatically".
- 6. Click "**OK**", and then click "**OK**" (or "**Close**").

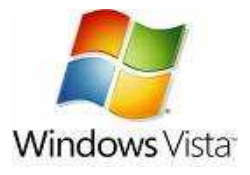

Below are the instructions for setting Windows Vista to obtain an IP address automatically for your ethernet connection:

- 1. Click on the Start Menu, and go to "Control Panel".
- Click on "Network and Sharing Centre". (If you only see "Network and Internet", open that first, and then click on "Network and Sharing Centre".)
- 3. Click on "Manage network connections" (on the lefthandside of the window).
- 4. Right click on "Local Area Connection" and select "Properties".
- 5. Double-click on "Internet Protocol Version 4 (TCP/IPv4)".
- 6. Select "Obtain an IP address automatically", and "Obtain DNS server address automatically".
- 7. Click "**OK**", and then click "**OK**" again.

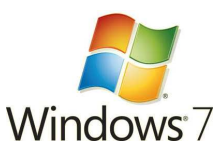

Below are the instructions for setting Windows 7 to obtain an IP address automatically for your ethernet connection:

- 1. Click on the Start Menu, and go to "Control Panel".
- Click on "Network and Sharing Centre". (If you only see "Network and Internet", open that first, and then click on "Network and Sharing Centre".)
- 3. Click on "Change adapter settings" (on the lefthandside of the window).
- 4. Right click on "Local Area Connection" and select "Properties".
- 5. Double-click on "Internet Protocol Version 4 (TCP/IPv4)".
- 6. Select "Obtain an IP address automatically", and "Obtain DNS server address automatically".
- 7. Click "OK", and then click "OK" again.

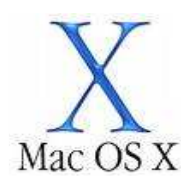

Below are the instructions for setting Mac OS X to obtain an IP address automatically for your ethernet connection:

- 1. Click on the Apple Menu, and go to "System Preferences".
- 2. Click on "Network".
- 3. Click on "Ethernet" or "Built-in Ethernet".
- 4. Click on the "**Configure**" drop-down box, and select "**Using DHCP**" then click "**Apply**".

## **Step 2: Configuring your VoIP settings:**

1. Navigate to <u>http://192.168.1.1</u> in a web browser.

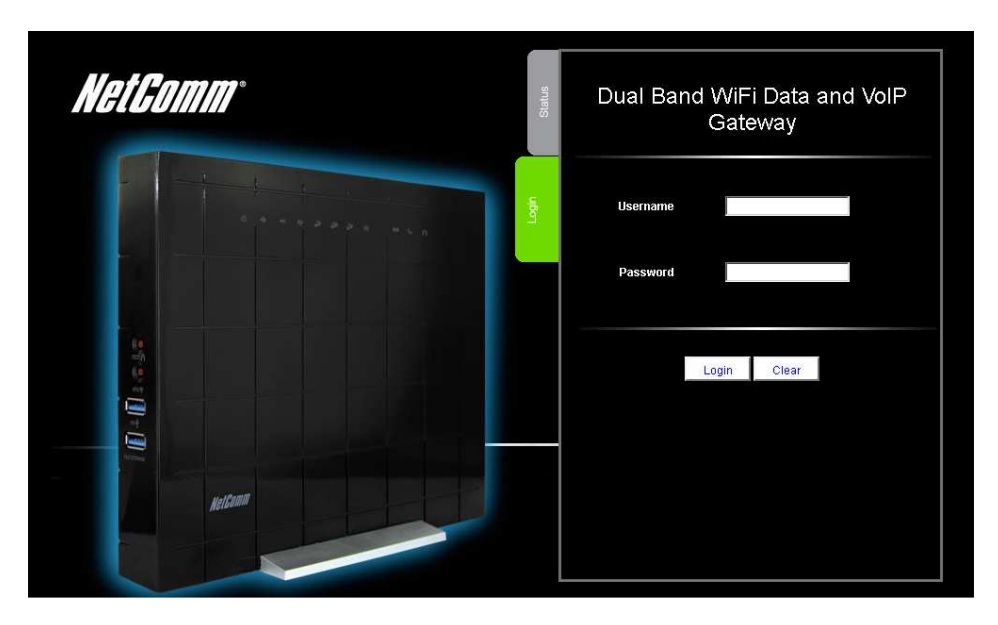

2. Enter "admin" as both the username and password and press the Login button.

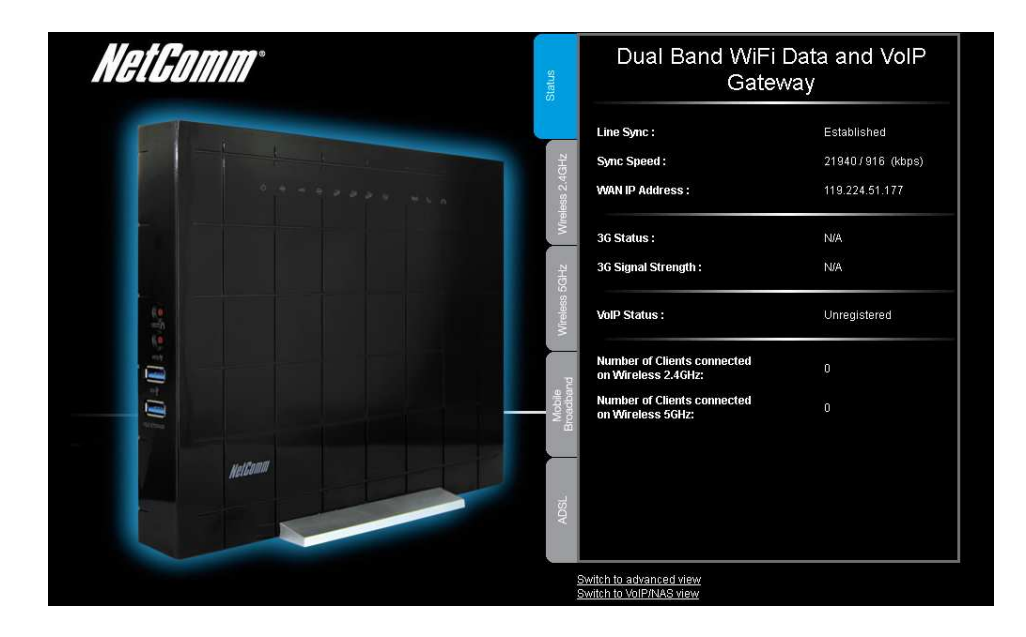

3. Select the "Switch to VoIP/NAS View" option at the bottom of the screen.

| Status | ▶ Phone Book | ▶ Phone Setting | ▶ SIP Setting      | Other VolP Settings | ▶ NAS Settings |        |
|--------|--------------|-----------------|--------------------|---------------------|----------------|--------|
|        |              |                 |                    |                     |                |        |
| ID     |              | Name            |                    | Phone               |                | Enable |
| 1      |              |                 |                    |                     |                |        |
| 2      |              |                 |                    |                     |                | Γ      |
| 3      |              |                 |                    |                     |                |        |
| 4      |              |                 |                    |                     |                |        |
| 5      |              |                 |                    |                     |                |        |
| 6      |              |                 |                    |                     |                |        |
| 7      |              |                 |                    |                     |                |        |
| 8      |              |                 |                    |                     |                | Γ      |
| 9      |              |                 |                    |                     |                |        |
| 10     |              |                 |                    |                     |                |        |
|        |              |                 | << Previous Next : | >> Save Undo        |                |        |

4. Select the "Service Domain" option from the "SIP Setting" menu.

| tatus        | Phone Book | Phone Setting | ▶ SIP Setting             | Other VoIP Settings | ► NAS Settings |
|--------------|------------|---------------|---------------------------|---------------------|----------------|
|              |            |               |                           |                     |                |
|              | Item       |               |                           |                     | Setting        |
| SIPAccount   |            |               | 1 SIP Account             |                     |                |
| Phone Set    |            |               | Phone 💌                   |                     |                |
| WAN Interfa  | ice        |               | PVC0 -                    |                     |                |
|              | Item       |               |                           |                     | Setting        |
| Display Nam  | ne         |               | Your-Engin-VolP-Number    |                     |                |
| UserName     |            |               | Your-Engin-VolP-Number    |                     |                |
| Register Nar | me         |               | Your-Engin-VolP-Number    |                     |                |
| Register Pas | ssw ord    |               | •••••                     |                     |                |
| Realm        |            |               | by o. engin.c om au       |                     |                |
| Domain       |            |               | by o. engin. c om au      |                     |                |
| Proxy Serve  | er         |               | by o. engin. c om au      |                     |                |
| Registrar    |            |               | by o. engin.c om au       |                     |                |
| Use Outbour  | nd Server  |               | C Enable C Disable        |                     |                |
| Outbound Pr  | roxy       |               | sy d. by o. engin. com au |                     |                |
| Status       |            |               | Registered                |                     |                |
|              |            |               | Save                      | Undo                |                |

5. Enter the following details as provided by Engin:

| ITEM              | DEFINITION                             |  |  |  |  |
|-------------------|----------------------------------------|--|--|--|--|
| Display Name      | Your Engin VolP Number.                |  |  |  |  |
| UserName          | Your Engin VolP Number.                |  |  |  |  |
| Register Name     | Your Engin VoIP Number                 |  |  |  |  |
| Register Password | Your Engin supplied VoIP password.     |  |  |  |  |
| Realm             | byo.engin.com.au or 203.161.164.69     |  |  |  |  |
| Domain            | byo.engin.com.au or 203.161.164.69     |  |  |  |  |
| Proxy Server      | byo.engin.com.au or 203.161.164.69     |  |  |  |  |
| Registrar         | byo.engin.com.au or 203.161.164.69     |  |  |  |  |
| Outbound Proxy    | syd.byo.engin.com.au or 203.161.160.69 |  |  |  |  |

6. Press the Save button at the bottom of the screen.

7. Select the "Switch to Advanced View" button at the top of the screen.

| Status | ► N etwork Setup              | ▶ Forwarding Rules | ▶ Security Settings          | ►Advanced Settings | ► Toolbox |               |
|--------|-------------------------------|--------------------|------------------------------|--------------------|-----------|---------------|
|        |                               |                    |                              |                    |           |               |
| M IP   | v4 System Status              |                    |                              |                    |           |               |
|        | ltem                          |                    | Ŵ                            | AN Status          |           | Sidenote      |
|        | IP A ddress                   |                    | 124                          | .197.63.127        |           | FPPaA         |
|        | Subnet Mask                   |                    | 255.255.255.255              |                    |           |               |
|        | Gatew ay                      |                    | 202.180.81.26                |                    |           |               |
|        | Domain Name Server            |                    | 202.180.64.10, 202.180.64.11 |                    |           |               |
|        | Connection Time               |                    | 02:03:32                     |                    |           | Disconnect    |
|        | ADSL Connection (Down Stream) | Up Stream)         | 21330/921 (kbps)             |                    |           |               |
|        |                               |                    |                              |                    |           |               |
| 📈 Р    | v6 System Status              |                    |                              |                    |           |               |
|        | Item                          |                    | w                            | AN Status          |           | Sidenote      |
|        | WAN Link-Local Addres         | s                  |                              |                    |           | Dynamic IPv 6 |
|        | Global IPv 6 Address          |                    | /64                          |                    |           |               |
|        | LA N IPv 6 Link-Local A ddr   | ess                | fe80::26                     | 0:64ff:fe59:17eb   |           |               |
|        | Link Status                   |                    |                              |                    |           | Connecting    |

8. Select the Reboot option from the Toolbox menu to reboot the router.

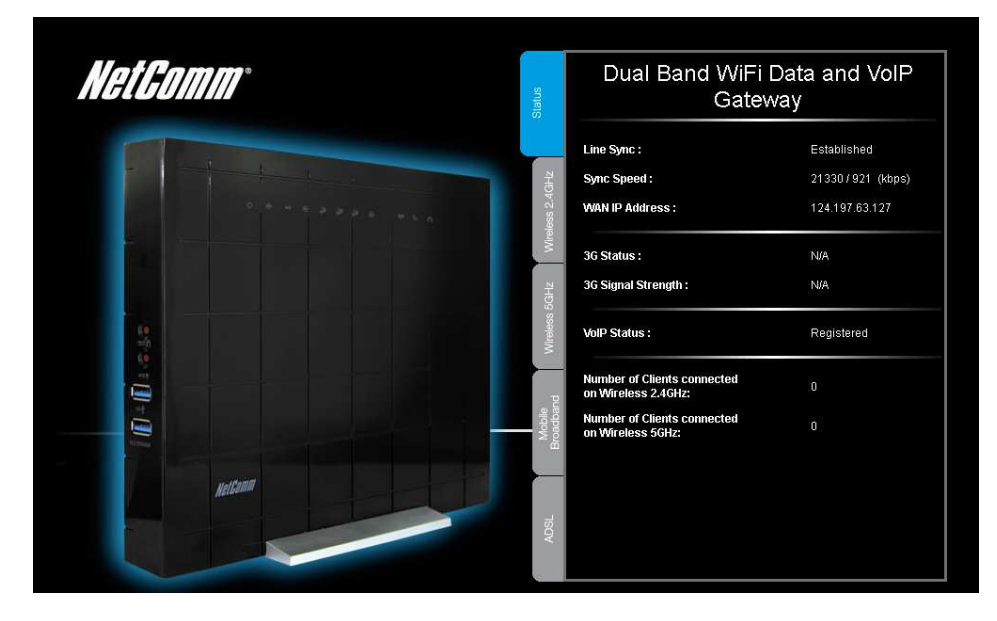

9. After logging back into the router, check that the VoIP Status is now "Registered" (as the example above shows). Your Engin VoIP service is now ready for use.